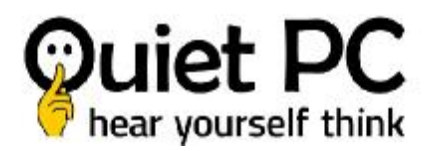

## **Restoring Windows via Pendrive**

The below information will provide step by step instructions to restore a complete fresh version of Windows 10 or 11. Please read all instructions first as it is important they are carried out in the correct order. There is no real difference between Windows 10 and 11. The same questions are asked, they just appear slightly different.

Please be aware that all data on your Operating System (OS) drive will be deleted, so please make sure that any data you need is backed up on another storage drive.

Step 1 – Turn off the PC and disconnect all drives (SATA and M.2 drives) apart from the drive that current contains the OS. This will prevent you accidentally installing Windows onto any other drive apart from the OS drive.

Step 2 - Insert the recovery USB drive into a spare USB port.

Step 3 – Boot to the USB drive.

To do this switch your PC on and then press repeatedly one of the following keys depending on the manufacturer of your motherboard until you see an image that looks similar to the below.

ASUS – F8 Gigabyte – F12 Intel – F10 ASRock – F11

You will then see an image that should looks something like the below. Choose the option that indicates the USB drive (Kingston). The UEFI version must be selected.

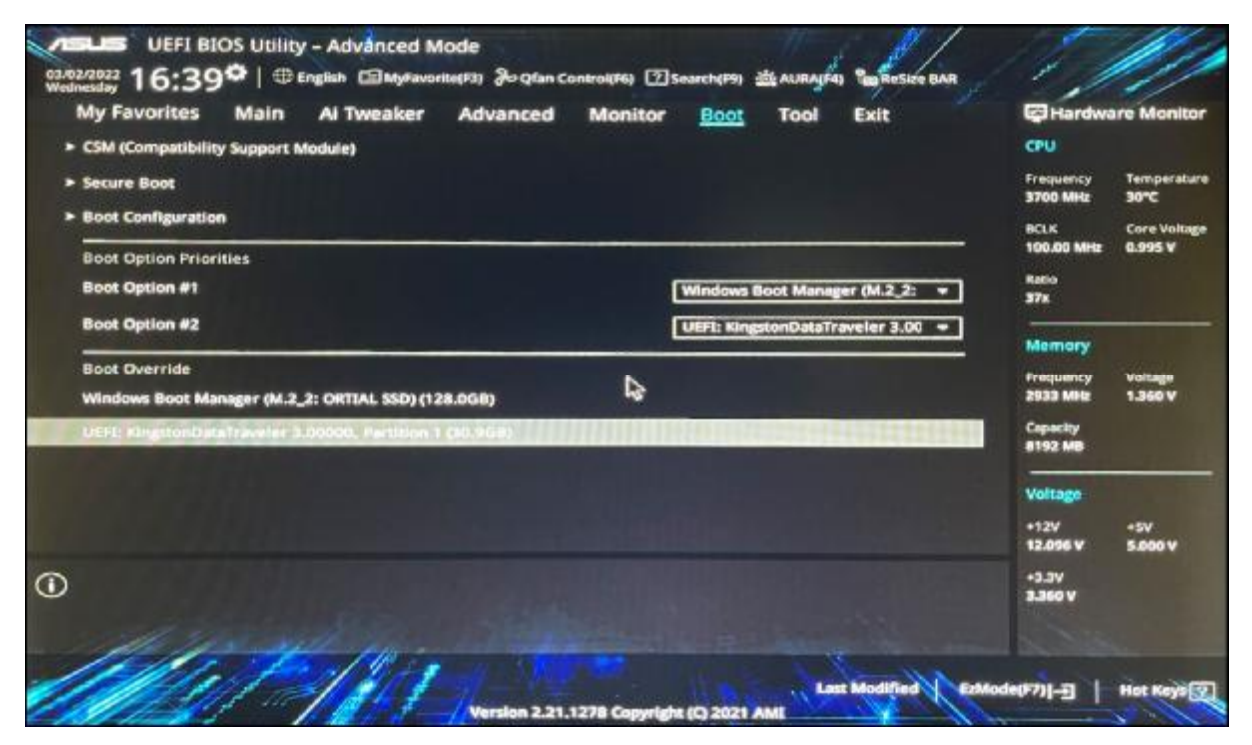

Step 4 – Choose your keyboard layout.

| United Kingdom            | Armenian Phonetic           |  |
|---------------------------|-----------------------------|--|
| • Albanian                | * Armenian Typewriter       |  |
| • Arabic (101)            | * Armenian Western (Legacy) |  |
| • Arabic (102)            | * Assamese - INSCRIPT       |  |
| * Arabic (102) AZERTY     | * Azerbaijani Cyrillic      |  |
| Armenian Eastern (Legacy) | + Azerbaijani Latin         |  |
| See more keyboard layouts |                             |  |
|                           |                             |  |
|                           |                             |  |
|                           |                             |  |
|                           |                             |  |

Step 5 – Click, Recover from a drive

| 4        | Recover from a drive<br>re-install. Rindows from the recovery<br>alive connected to the PC. This will<br>remove all your first, and appe. | łĭ | Troubleshoot<br>Asset your PC or see advanced options |  |
|----------|----------------------------------------------------------------------------------------------------|----|-------------------------------------------------------|--|
| <b>→</b> | Continue<br>Diff and continue to Windows 11                                                                                               | ወ  | Turn off your PC                                      |  |
| 0        | Use a device<br>Vie 4 V68 drive, indirect connection or<br>Winches reservery DND                                                          |    |                                                       |  |
|          |                                                                                                    |    |                                                       |  |
|          |                                                                                                    |    |                                                       |  |
|          |                                                                                                    |    |                                                       |  |
|          |                                                                                                    |    |                                                       |  |

Step 6 – Choose 'Just remove my files', to do just that. If you need to erase the drive and start over, click 'Clean the drive fully'.

| Do you was<br>be recover | ed to fully clean your drive? When you remove a<br>ed easily. This is more secure, but it falles much | your files, you can also clean the<br>longet | e drive so that the Res carit |  |  |
|--------------------------|----------------------------------------------------------------------------------------------------|----------------------------------------------|-------------------------------|--|--|
| -                        | Just remove my files<br>Use this it you're tenging your PC                                            |                                              |                               |  |  |
| _<br>_                   | Clean the drive fully<br>the this if you're pang to region the<br>PC This can take several hours.     |                                              |                               |  |  |
|                          |                                                                                                    |                                              |                               |  |  |
|                          |                                                                                                    |                                              |                               |  |  |
|                          |                                                                                                    |                                              |                               |  |  |
|                          |                                                                                                    |                                              |                               |  |  |

Step 7 – Click 'Recover'.

| Are you ready to must this device? This can't be undo<br>Make sure that your device is plugged in. This may ta                           | ne.<br>Ie e while.                                      |           |  |  |
|----------------------------------------------------------------------------------------------------|---------------------------------------------------------|-----------|--|--|
| Here's what will happen:                                                                                                    |                                                         |           |  |  |
| Any apps and programs that didn't come with this                                                                                         | PC will be removed                                      |           |  |  |
| <ul> <li>Which we will be re-installed from the recovery do</li> <li>If you've repartitioned your system drive, this will re-</li> </ul> | w connected to this PC<br>entore its default partitions |           |  |  |
|                                                                                                    |                                                         |           |  |  |
|                                                                                                    |                                                         | and Court |  |  |
|                                                                                                    |                                                         |           |  |  |
|                                                                                                    |                                                         |           |  |  |
|                                                                                                    |                                                         |           |  |  |
|                                                                                                    |                                                         |           |  |  |
|                                                                                                    |                                                         |           |  |  |
|                                                                                                    |                                                         |           |  |  |
|                                                                                                    |                                                         |           |  |  |
|                                                                                                    |                                                         |           |  |  |
|                                                                                                    |                                                         |           |  |  |
|                                                                                                    |                                                         |           |  |  |
|                                                                                                    |                                                         |           |  |  |
|                                                                                                    |                                                         |           |  |  |

Step 8 – Based on the option chosen in step 6, it may take some time to restore the PC. Your PC may reboot several times.

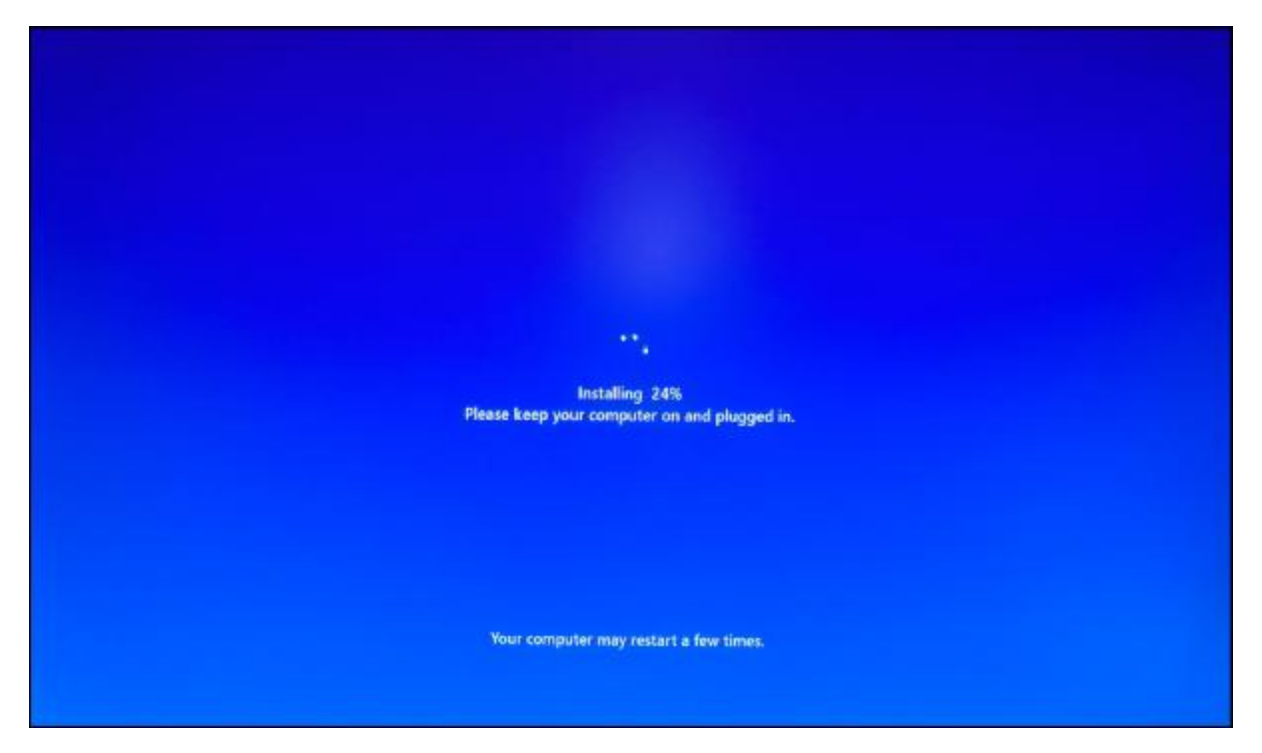

Step 9 – Once the restore process has been completed, you'll be confronted with the following screens. Just click the options that suits you.

|  | Is this the right keyboard layout or input<br>method?<br>We are search to be been allowed, you can add the nor.<br>Made Register<br>Crassien Marthinguel Standard<br>Grassien Marthinguel Standard<br>Grassien Marthinguel Standard |  |
|--|----------------------------------------------------------------------------------------------------|--|
|  |                                                                                                    |  |

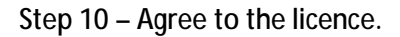

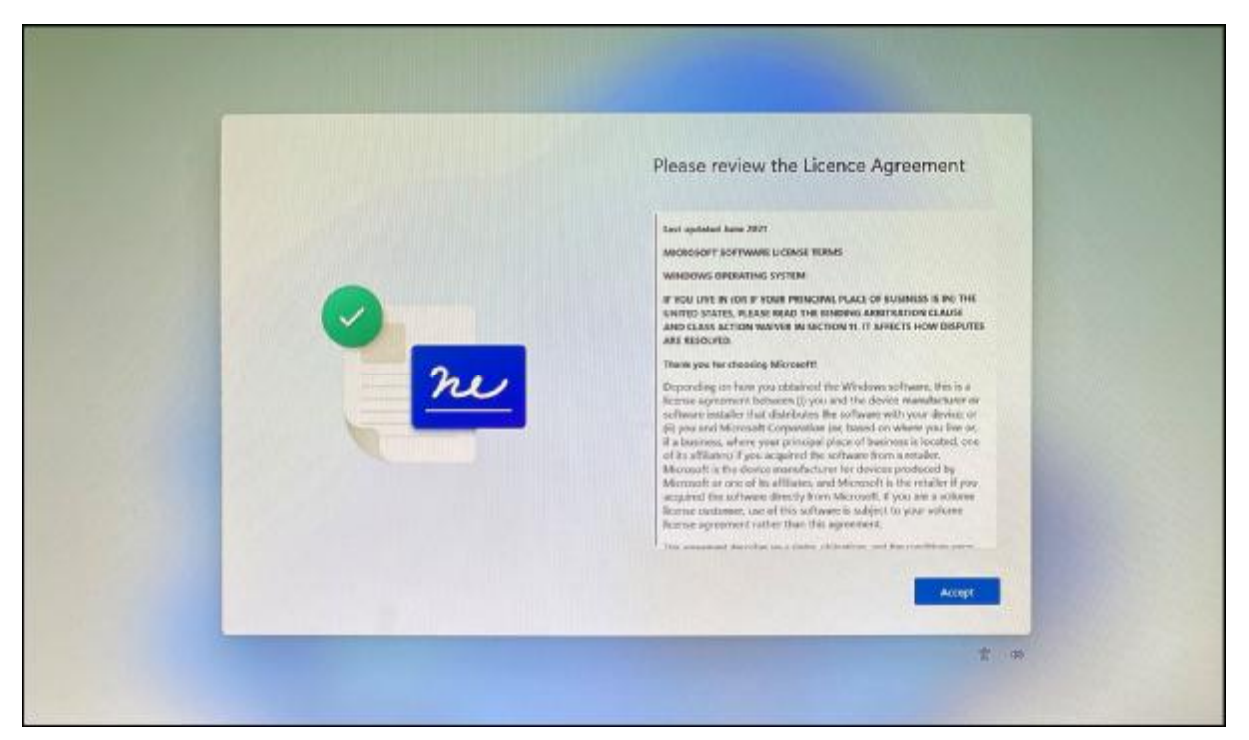

Step 11 – Connect to the internet.

| (? | Let's connect you to a network         All here are rearrent to construct to to construct outing to to set where there         is to set where it was to get the latered fragment and set with y ublided.         Image: Construct |
|----|----------------------------------------------------------------------------------------------------|
|    | Not 2                                                                                                    |

Step 12 – Please enter your Microsoft account details here. If you want to add a offline account disconnect all access to the internet whilst following these instructions.

|      |           | Let's add your Microsoft account                                                                                                    |
|------|-----------|----------------------------------------------------------------------------------------------------|
|      |           | One account consects pairs device active Microsoft Repet and amelian-<br>line Office, Ore/Dee, Microsoft Fage, and the Microsoft Rase. |
| 1000 | 0         | Theosett                                                                                                    |
|      | - n       | Sign =<br>Faulthors = Sign                                                                                                    |
|      | e 🖉 💆     | We account of County check                                                                                                    |
|      | <u>نه</u> | Aller - andre andre for (2)<br>Re- Frankline                                                                                           |
|      | •         | Charactery Heart Inserts files you as write the Mountain Special and proves and proves and provide and provide instrument              |
|      |           |                                                                                                    |

Step 13 – Please wait until your PC finalises the restore. Your PC may reboot several times.

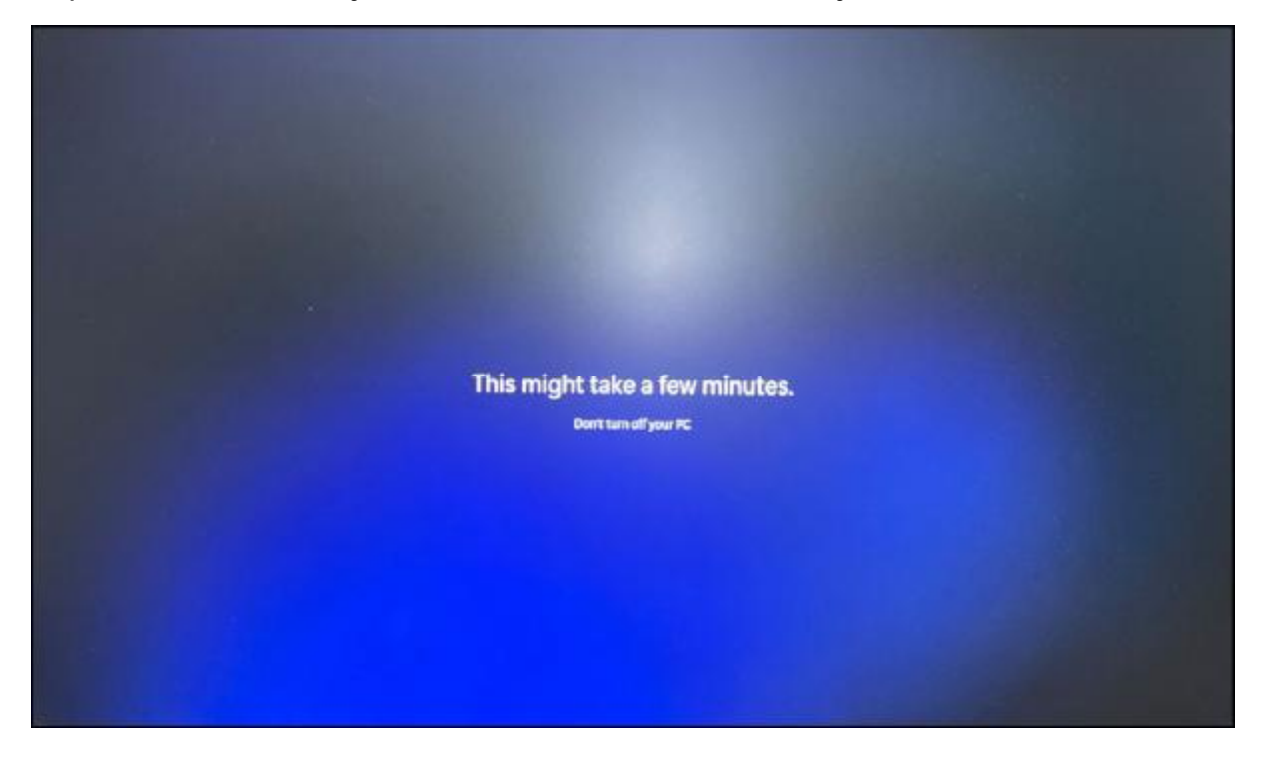

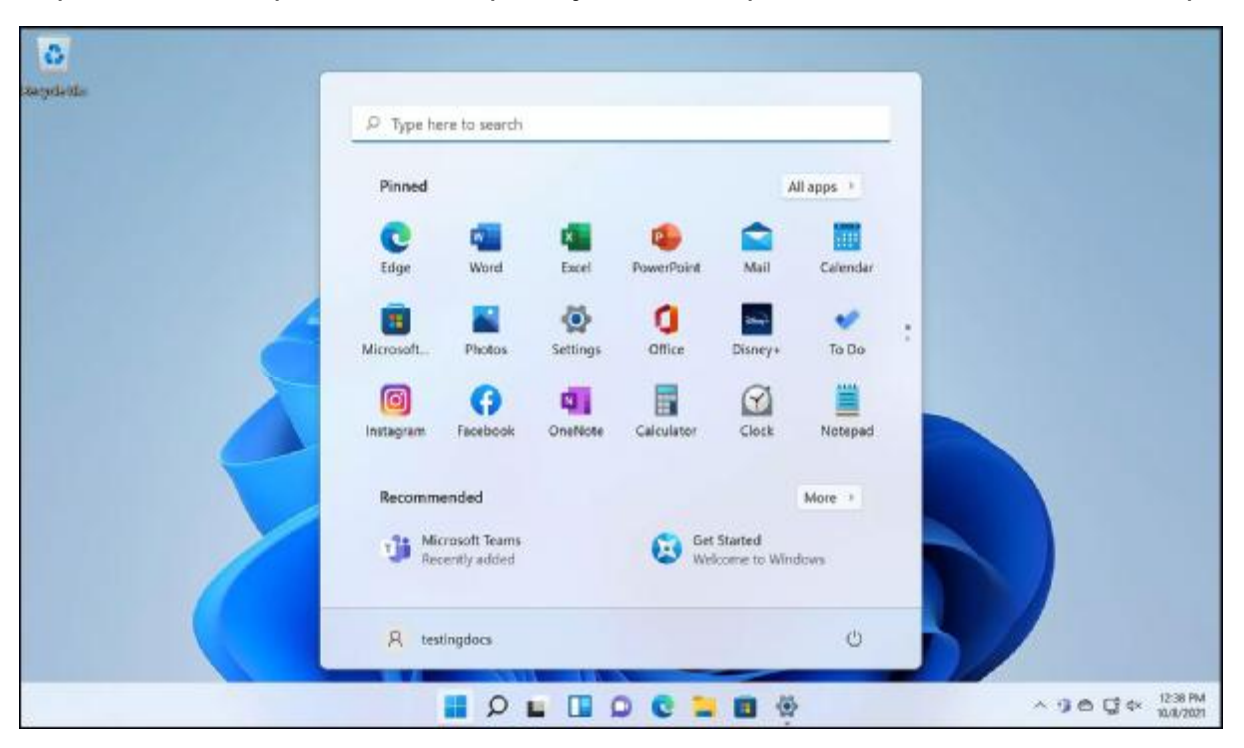

Step 14 – After all steps have been completed you should be present with the Windows 11 desktop.

Step 15 – Any programs you installed prior to the restore will have been lost, so you'll need to reinstall any you require.

Step 16 – You may need to reactivate Windows, to do this right click start and choose 'System'. Click 'Change the product key or upgrade your edition of Windows'.

The next window will tell you if Windows has been activated or not. If not click 'Change product key' and enter the Windows activation code supplied with your PC.